# SERVER HPC DEL DIPARTIMENTO DI MATEMATICA E FISICA DELL'UNIVERSITA' DEGLI STUDI DELLA CAMPANIA LUIGI VANVITELLI

# REGOLAMENTO PER L'ACCESSO AL SERVER E ISTRUZIONI DI BASE PER l'USO 26 gennaio 2022

### 1. BREVE DESCRIZIONE DEL SERVER HPC

Il server HPC del Dipartimento di Matematica e Fisica (DMF) dell'Università della Campania Luigi Vanvitelli, è un SuperServer 7089P-TR4T di Supermicro, composto da una blade dedicata allo storage e otto blade in cui sono alloggiate CPU, RAM e acceleratori GPU. È un sistema shared-memory fisicamente separato in moduli, ma presentato al sistema operativo come un'entità unitaria, il cui hostname è *magicbox*. Le risorse computazionali sono quindi viste come un unico nodo di calcolo. È composto da

- n. 8 CPU Intel Xeon Platinum 8168 2,7Ghz, 33MuB cache memory L3, 24 core, 48 threads;
- n. 8 schede Nvidia P100 con 16GB di memoria RAM on-board;
- n. 48 banchi di memoria RAM a 2666 MHz da 32 GB per un totale di 1536GB.

Lo spazio di archiviazione è composto da due dischi SSD da 480 GB configurati in RAID 1, dedicati al sistema operativo, e da un gruppo di quattro dischi da 960 GB configurati in RAID 6, dedicati all'archiviazione dei dati.

Il sistema operativo installato è Linux CentOS 7.5.

# 2. RICHIESTA DELLE CREDENZIALI PER L'ACCESSO AL SERVER

La richiesta delle credenziali di accesso a magicbox va fatta inviando una mail al Responsabile Tecnico del Servizio di Informatica e Calcolo del DMF, Dott. Stefano Angelone (stefano.angelone@unicampania.it). L'accesso può essere di utenti singoli o di gruppi di ricerca; nel primo caso, la richiesta deve essere fatta direttamente dall'utente, nel secondo va presentata dal responsabile del gruppo o del progetto di ricerca per cui si richiede l'accesso, che deve indicare il numero di account di cui richiede l'attivazione, giustificandone il numero. Per i dottorandi, gli assegnisti, i borsisti e i tesisti, la richiesta delle credenziali va controfirmata dal relatore della tesi o dal tutor.

Nella richiesta vanno specificati, utilizzando il modulo disponibile sul sito del DMF, all'URL <u>https://www.matfis.unicampania.it/dipartimento/strutture-</u> <u>del-dipartimento/laboratori#magicbox-server-per-il-calcolo-ad-alte-prestazioni</u>

1. nome e cognome (per ogni singolo account);

2. ruolo, ente e dipartimento di afferenza (per ogni singolo account);

- 3. email (per ogni singolo account);
- 4. contatto telefonico (per ogni singolo account);
- 5. motivazioni per cui si richiede l'uso del server (breve descrizione delle finalità del progetto scientifico per cui si richiede l'uso, con indicazione del nome del progetto, del responsabile scientifico e dell'ente finanziatore);
- 6. periodo per il quale è previsto l'uso dell'attrezzatura;
- 7. stima del tempo di uso (tempo per singolo run e tempo totale).

Vanno inoltre dichiarati

- 8. l'impegno a rispettare i termini e le condizioni di uso del server stabiliti nel presente documento;
- 9. l'impegno a introdurre nei lavori scientifici per i quali è stato utilizzato il server, anche solo per indagini preliminari, un acknowledgment del tipo "This work has been performed by using the computing resources operated by the Department of Mathematics and Physics of the University of Campania "Luigi Vanvitelli", Caserta, Italy, within the VALERE Program."

La richiesta sarà vagliata da un apposito Comitato di Gestione dell'attrezzatura, con il parere vincolante del Responsabile Scientifico. In caso di un numero di richieste non sostenibile, sarà data priorità alle richieste per attività in collaborazione con gruppi del DMF.

In caso di approvazione della richiesta da parte del Comitato di Gestione, saranno generate le credenziali di accesso e la username sarà comunicata al richiedente via email. La password, da utilizzare solo per il primo accesso, come spiegato nel paragrafo 3, dove essere ritirata personalmente dal richiedente presso l'ufficio del Servizio di Informatica e Calcolo (DMF, Viale A. Lincoln 5, 81100 Caserta) nell'orario di apertura al pubblico; in caso di impossibilità a recarsi presso l'ufficio suddetto, il richiedente può ottenere la password anche telefonando al Responsabile del Servizio di Informatica e Calcolo al numero e nell'orario che saranno forniti al momento della comunicazione della username.

Le credenziali sono personali e devono essere utilizzate esclusivamente dall'utente a cui sono state assegnate, nel pieno rispetto delle regole stabilite nel presente documento, pena la disattivazione del corrispondente account.

### 3. ACCESSO

#### 3A. ACCESSO CON SSH E PASSWORD (SOLO PER IL PRIMO ACCESSO)

Il primo accesso al server, dall'esterno verso magicbox avverrà mediante protocollo ssh con password, come di seguito specificato:

#### ssh -p 1752 usernamemagicbox@193.206.101.248

La password si può cambiare con il comando *passwd*. Comunque, per motivi di sicurezza, l'utente dovrà generare la coppia di chiavi ssh nel modo specificato nel paragrafo 3B e, a partire dal secondo accesso, dovrà utilizzare la coppia di chiavi SSH. Il Responsabile Tecnico del Servizio di Informatica e Calcolo provvederà alla disattivazione dell'accesso con password dopo il primo accesso dell'utente.

### 3B. ACCESSO CON COPPIE DI CHIAVI SSH (RICHIESTO A PARTIRE DAL SECONDO ACCESSO)

L'utente dovrà collegarsi al server utilizzando una coppie di chiavi ssh con passphrase da una macchina esterna (ad es. il proprio PC) a magicbox;

Per generare, installare e utilizzare la coppia di chiavi, si può procedere come di seguito specificato.

a) Sistemi linux e macintosh, dalla finestra terminale (xterm)

# . ... . . . .

Generazione della coppia di chiavi [username@myhost~]\$ ssh-keygen -t rsa Generating public/private rsa key pair. Enter file in which to save the key (/home/username/.ssh/id\_rsa): Enter passphrase (empty for no passphrase): Enter same passphrase again: Your identification has been saved in /home/username/.ssh/id\_rsa. Your public key has been saved in /home/username/.ssh/id\_rsa.pub. The key fingerprint is:

The key's randomart image is:

.....

### Copia della chiave pubblica su magicbox

ssh-copy-id -i ~/.ssh/id\_rsa.pub -p 1752 usernamemagicbox@193.206.101.248

### Accesso a magicbox

ssh -i .ssh/id\_rsa -p 1752 usernamemagicbox@193.206.101.248

# b) Sistemi windows, ad esempio attraverso l'app PowerShell 🔀 :

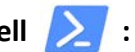

L'app, disponibile in Windows 10 dal 2016 è stata utilizzata su pc con sistema operativo Windows 10 Home Edition e Pro

### Generazione della coppia di chiavi

PS C:\Users\*username*> ssh-keygen.exe Generating public/private rsa key pair. Enter file in which to save the key (C:\Users\username/.ssh/id rsa): Enter passphrase (empty for no passphrase): Enter same passphrase again: Your identification has been saved in C:\Users\username/.ssh/id rsa. Your public key has been saved in C:\Users\username/.ssh/id rsa.pub.

The key fingerprint is:

.....

The key's randomart image is:

.....

### Copia della chiave pubblica su magicbox

La coppia di chiavi è salvata nella cartella C:\Users\username\.ssh raggiungibile attraverso il percorso Questo PC > Disco (C:) > Utenti > username > .ssh

Il procedimento, su pc con sistema operativo Windows 10 Home Edition e Pro, è illustrato di seguito, dove Disco (C:) è sostituito con Acer (C:) e username è sostituito da pc2un.

| File Home                     | Condividi Visualizza                                                |                                                |                                                                                                    |                                                       |                                                     | ~ ?     |
|-------------------------------|---------------------------------------------------------------------|------------------------------------------------|----------------------------------------------------------------------------------------------------|-------------------------------------------------------|-----------------------------------------------------|---------|
| Aggiungi ad<br>Accesso rapido | Incolla<br>↓ Taglia<br>↓ Taglia<br>↓ Taglia<br>↓ Taglia<br>↓ Taglia | so<br>amento<br>Sposta<br>in * in *<br>Elimina | Rinomina Rinomina Rin | nento •<br>iilitato •<br>Proprietà<br>•<br>Cronologia | Seleziona tutto Deseleziona tutto Inverti selezione | )       |
|                               | Appunti                                                             | Organizza                                      | Nuovo                                                                                                    | Apri                                                  | Seleziona                                           |         |
| ← → • ↑ 🖡                     | > Questo PC > Acer                                                  | (C:) > Utenti > pc2un > .ssh                   |                                                                                                    |                                                       | ✓ U Cerca in                                        | n.ssh 🔎 |
| 📌 Accesso rapido              | ▲ Nome                                                              | ^                                              | Ultima modifica                                                                                                    | Тіро                                                  | Dimensione                                          |         |
|                               | - ☐ id_rsa                                                          |                                                | 13/09/2020 13:37                                                                                                    | File                                                  | 2 KB                                                |         |
| Download                      | 🚺 🔃 id_rsa.pu                                                       | b                                              | 13/09/2020 13:37                                                                                                    | Microsoft Publisher                                   | 1 KB                                                |         |
| Documenti                     | known_h                                                             | osts                                           | 10/02/2020 11:20                                                                                                    | File                                                  | 1 KB                                                |         |
| 🔚 Immagini                    | *                                                                   |                                                |                                                                                                    |                                                       |                                                     |         |

La cartella .ssh potrebbe non essere visibile, in quanto cartella nascosta; in tal caso basta selezionare il tab Visualizza dalla barra dei menu e spuntare le caselle di controllo Estensioni nomi file ed Elementi nascosti:

| File Home Condividi Vise                                                                   | ualizza                                                                                                    |                                                                                                    |                                                                                                    |                                          | ^          | ? |
|--------------------------------------------------------------------------------------------|----------------------------------------------------------------------------------------------------|----------------------------------------------------------------------------------------------------|----------------------------------------------------------------------------------------------------|------------------------------------------|------------|---|
| Riquadro di anteprima<br>Riquadro di<br>spostamento V                                      | Icone molto grandi       Icone grandi         Icone medie       Icone piccole         Elenco       Icone dettagli | Image: Construction       Image: Construction         Ordina per ▼       Image: Construction         Image: Construction       Image: Construction         Image: Construction       Image: Construction | <ul> <li>Caselle di controllo el</li> <li>Estensioni nomi file</li> <li>Elementi nascosti</li> </ul> | ementi<br>Nascondi elemen<br>selezionati | ti Opzioni |   |
| Riquadri                                                                                   | Layout                                                                                                    | Visualizzazione corrente                                                                                                    | Mostra/                                                                                              | /Nascondi                                |            |   |
| $\leftarrow$ $\rightarrow$ $\checkmark$ $\uparrow$ 📜 $\Rightarrow$ Questo PC $\Rightarrow$ | → Acer (C:) → Utenti → pc2un → .ssh                                                                               |                                                                                                    |                                                                                                    | ✓ ບ Cerca in                             | .ssh       | Q |
| Accesso rapido                                                                             | ^                                                                                                    | Ultima modifica                                                                                                    | Тіро                                                                                                 | Dimensione                               |            |   |
| Desktop                                                                                    | rsa                                                                                                    | 13/09/2020 13:37                                                                                                    | File                                                                                                 | 2 KB                                     |            |   |
|                                                                                            | _rsa.pub                                                                                                    | 13/09/2020 13:37                                                                                                    | Microsoft Publisher                                                                                  | 1 KB                                     |            |   |
| <ul> <li>➡ Documenti ★</li> <li>➡ Immagini ★</li> </ul>                                    | own_hosts                                                                                                    | 10/02/2020 11:20                                                                                                    | File                                                                                                 | 1 KB                                     |            |   |

Al suo interno si trova il file *id\_rsa.pub* (chiave pubblica), che per la sua estensione *.pub* viene automaticamente associato al programma Microsoft Publisher; selezionare tale file e, con il *tasto destro* del mouse, selezionare *Apri con* e poi *WordPad* (non selezionare *Publisher*):

| File Home Condiv                                        | vidi Visualizza             |                                                                      |                                                 |                                                          |                                                                                                    |                                          |                            | ~ ?     |
|---------------------------------------------------------|-----------------------------|----------------------------------------------------------------------|-------------------------------------------------|----------------------------------------------------------|----------------------------------------------------------------------------------------------------|------------------------------------------|----------------------------|---------|
| Riquadro di<br>Riquadro di<br>spostamento •<br>Riquadri | anteprima Icone r<br>Elenco | nolto grandi 📄 Icone grandi<br>nedie 🔅 Icone piccole 👻<br>Dettagli 👻 | Ordina<br>per • Kaggrup<br>Maggiung<br>Adatta t | opa per 👻<br>gi colonne 👻<br>utte le colonne<br>corrente | <ul> <li>Caselle di controllo e</li> <li>Estensioni nomi file</li> <li>Elementi nascosti</li> <li>Mostra</li> </ul> | elementi<br>Nascon<br>sele<br>a/Nascondi | di elementi di<br>ezionati | Dpzioni |
| ← → ∽ ↑ 📕 > Qu                                          | uesto PC > Acer (C:)        | > Utenti > pc2un > .ssh                                              |                                                 |                                                          |                                                                                                    | ٽ ~                                      | Cerca in .ssh              | Q       |
| 🖈 Accesso rapido                                        | Nome                        | ^                                                                    | Ultima modifica                                 | Т                                                        | ïpo                                                                                                    | Dimensione                               |                            |         |
| OneDrive                                                | id_rsa                      |                                                                      | 13/09/2020 13:37                                | F                                                        | ile<br>Aisrosoft Rublisber                                                                                          | 2 KI                                     | B                          |         |
| Questo PC Desktop                                       | known_hosts                 | <b>Apri</b><br>Modifica                                              |                                                 | F                                                        | ile                                                                                                    | 1 Ki                                     | B                          |         |
| Documenti                                               |                             | Stampa                                                               |                                                 |                                                          |                                                                                                    |                                          |                            |         |
| sonnoud 🔚 Immagini                                      |                             | Analizza con Windows Defe                                            | ender                                           |                                                          |                                                                                                    |                                          |                            |         |
| ♪ Musica<br>🧊 Oggetti 3D                                |                             | Condivisione                                                         | >                                               | Publishe                                                 | er                                                                                                    |                                          |                            |         |
| 📑 Video                                                 |                             | Dare accesso a                                                       | >                                               | 🔼 WordPa                                                 | d                                                                                                    |                                          |                            |         |

Selezionare e copiare negli appunti tutto il testo contenuto:

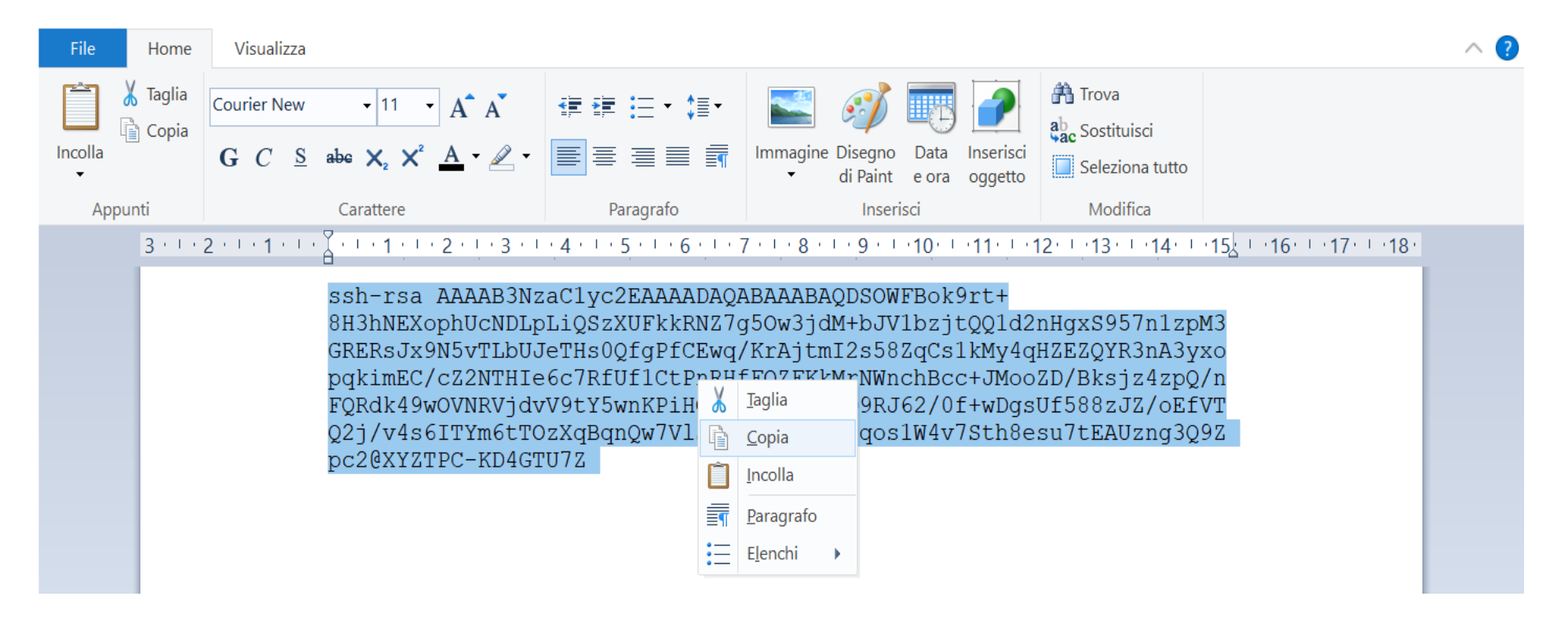

In PowerShell non esiste la funzione ssh-copy-id (disponibile invece in ambiente linux e macintosh) e quindi è necessario copiare manualmente la chiave pubblica nel file ~/.ssh/authorized\_keys del server magicbox, se il file non esiste, crearlo. Sempre con l'app PowerShell, collegarsi a magicbox come indicato successivamente, aprire con l'editor preferito il file ~/.ssh/authorized\_keys, incollare nel file il contenuto degli appunti e uscire.

#### Accesso a magicbox

PS C:\Users\username> ssh -p 1752 usernamemagicbox@193.206.101.248

# c) Sistemi windows, attraverso il programma Putty

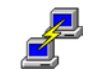

Dal sito <u>www.putty.org</u> scaricare il programma putty.exe, da <u>www.puttygen.com</u> scaricare il programma puttygen.exe; sono entrambi eseguibili con un doppio click di mouse e testati su pc con sistema operativo Windows 10 Home Edition e Pro.

### Generazione della coppia di chiavi

Lanciando puttygen.exe apparirà la seguente scheda:

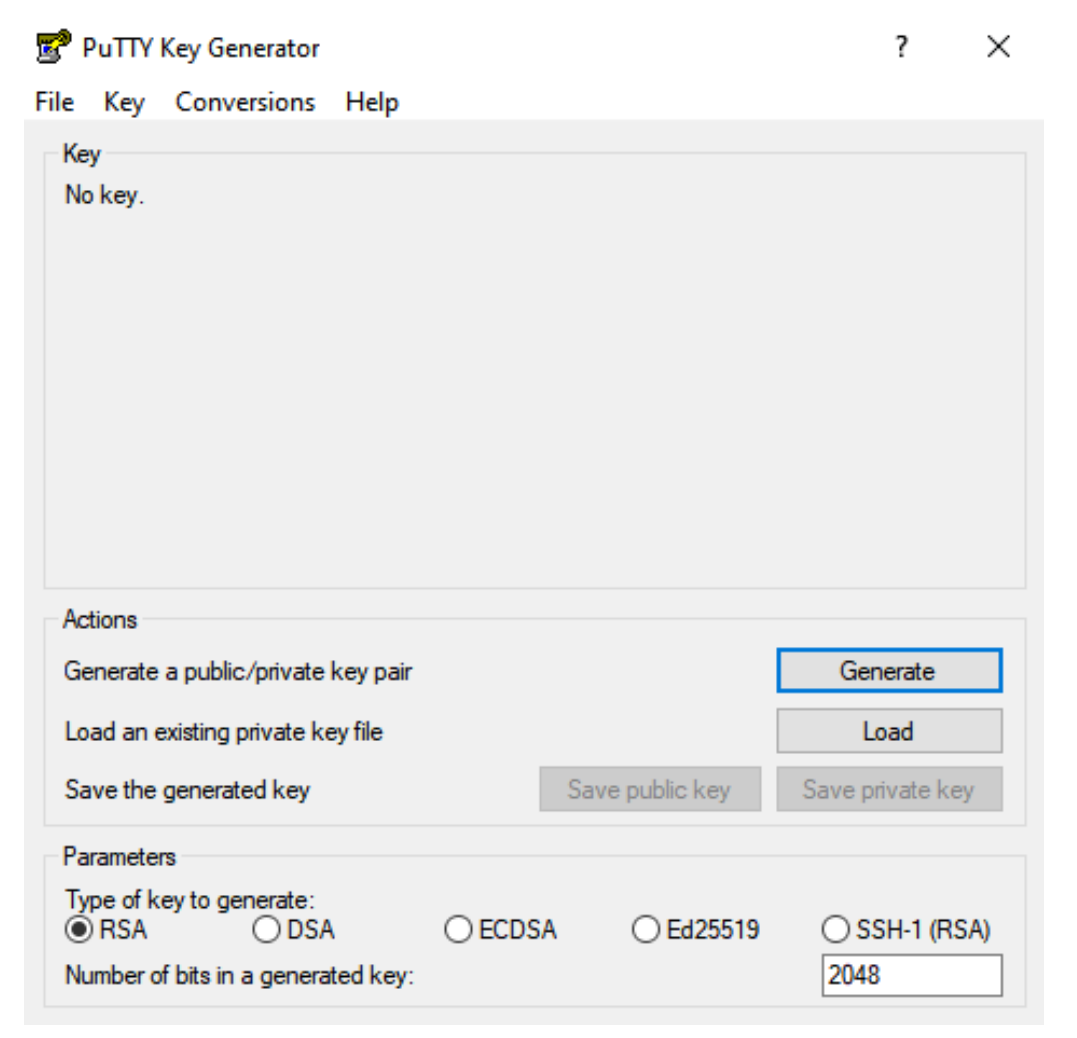

Cliccare sul tasto *Generate,* muovere il mouse nell'area *Key,* copiarne il contenuto, compilare i campi *passphrase,* e infine salvare le chiavi, pubblica e privata in una cartella ben custodita.

| 😰 PuTTY Key Generator                                                               | ? ×                                                                               |
|-------------------------------------------------------------------------------------|-----------------------------------------------------------------------------------|
| File Key Conversions Help                                                           |                                                                                   |
| Key                                                                                 |                                                                                   |
| Public key for pasting into OpenSSH                                                 | l authorized_keys file:                                                           |
| +lm2o6cbPov8f3B3bolwQZZP/ghe<br>+sH2DKlmsB1bXh1PUa9GGZbNc3                          | ev7ECCNYIcHaDNFkQPc1jJbHdvt9dexJjLN A<br>3J7gurVk/2E5RWzIEIxcvul89jdRCOEM+cbZ+VgU |
| +N65S/amWfBQtsWAUNAnXFq<br>7JmyWdsxbClztmaXZMg58pnhhF<br>Nr/4fE1EZBa1aG+8ppoGrWeQt1 | Annulla                                                                           |
| Key fingemint:                                                                      | Taglia                                                                            |
| Key ingerprint. ssri4sa 20                                                          | Copia                                                                             |
| Key comment: rsa-key-20                                                             | Incolla                                                                           |
| Key passphrase:                                                                     | Elimina                                                                           |
| Confirm passphrase:                                                                 | Seleziona tutto                                                                   |
| Actions                                                                             | Ordine lettura da destra a sinistra                                               |
| Generate a public/private key pair                                                  | Mostra caratteri di controllo Unicode                                             |
| Load an existing private key file                                                   | Inserisci caratteri di controllo Unicode                                          |
| Save the generated key                                                              | Save public key Save private key                                                  |
| Parameters                                                                          |                                                                                   |
| Type of key to generate:                                                            | ○ ECDSA ○ Ed25519 ○ SSH-1 (RSA)                                                   |
| Number of bits in a generated key:                                                  | 2048                                                                              |

# Copia della chiave pubblica su magicbox

Lanciare il programma putty.exe e collegarsi a magicbox con password (solo questa volta), come indicato:

| 🕵 PuTTY Configuration                                                                                                    |                                                                                                    | ×                                                                                |
|----------------------------------------------------------------------------------------------------|----------------------------------------------------------------------------------------------------|----------------------------------------------------------------------------------|
| Category:                                                                                                    |                                                                                                    |                                                                                  |
| Category:<br>Session<br>Logging<br>Terminal<br>Keyboard<br>Bell<br>Features<br>Window<br>Appearance<br>Behaviour<br>Translation<br>Selection<br>Colours<br>Connection<br>Data<br>Proxy<br>Telnet<br>Rlogin<br>SSH<br>SSH<br>Serial | Basic options for your PuTTY         Specify the destination you want to con         Host Name (or IP address)         193.206.101.248         Connection type:         Raw       Telnet         Rlogin       S         Load, save or delete a stored session         Saved Sessions         Magicgate         Default Settings         Close window on exit:         Always       Never         Only or | session<br>Port<br>1752<br>SH O Serial<br>Load<br>Save<br>Delete<br>n clean exit |
| About                                                                                                    | Open                                                                                                    | Cancel                                                                           |

Aprire con l'editor preferito il file ~/.ssh/authorized\_keys, se il file non esiste crearlo, incollare nel file il contenuto degli *appunti* e uscire.

## Accesso a magicbox

Lanciare putty.exe come indicato:

Selezionare SSH -> Auth, caricare la chiave privata nel campo Private key file for authentication, premere sul pulsante Open:

# Real PuTTY Configuration

| Category:                                                               |   |                                                                                                    |
|-------------------------------------------------------------------------|---|----------------------------------------------------------------------------------------------------|
| - Terminal                                                              | ~ | Options controlling SSH authentication                                                                                        |
| Keyboard<br>Bell<br>Features                                            |   | <ul> <li>Bypass authentication entirely (SSH-2 only)</li> <li>Display pre-authentication banner (SSH-2 only)</li> </ul>       |
| . Window                                                                |   | Authentication methods                                                                                                    |
| ···· Appearance<br>···· Behaviour<br>···· Translation<br>···· Selection |   | Attempt authentication using Pageant<br>Attempt TIS or CryptoCard auth (SSH-1)<br>Attempt "keyboard-interactive" auth (SSH-2) |
| Colours                                                                 |   | Authentication parameters                                                                                                    |
| ⊡ · Connection<br>··· Data<br>··· Proxy<br>··· Telnet                   |   | Allow agent forwarding Allow attempted changes of username in SSH-2 Private key file for authentication:                      |
| Rlogin                                                                  |   | Browse                                                                                                    |
| ⊷ Kex<br>⊕- Auth<br>TTY<br>X11                                          |   |                                                                                                    |
| Tunnels<br>Bugs                                                         | ~ |                                                                                                    |
| About                                                                   |   | Open Cancel                                                                                                    |

 $\times$ 

### 4. SOFTWARE INSTALLATO E RELATIVI MODULI

Il sistema magicbox è dotato di compilatori C/C++/Fortran della suite GNU, del CUDA Toolkit per il calcolo parallelo su GPU Nvidia, nonché di implementazioni delle API per il calcolo parallelo MPI e OpenMP. Sono installate alcune librerie per la risoluzione di problemi di algebra lineare (BLAS, LAPACK, ScaLAPACK, MUMPS, SuiteSparse, SuperLU, SuperLU\_DIST), per il partizionamento di grafi e mesh di discretizzazione e per il riordinamento "fill-reducing" di matrici sparse (METIS, ParMETIS), per simulazioni di dinamica molecolare (LAMMPS). Inoltre sono installati Conifer, un tool per riconoscere copy number variation in whole exome sequencing, Plink, tool con molteplici funzionalità legate a Genome Wide Association Studies, Bcl2fastq, che permette di ottenere i file fastq di input del sequenzianento a partire dai file grezzi bcl. Altri software, R ver 3.6.0 linguaggio di programmazione statistica e R-Studio 1.4.1106 front-end grafico per R, ROOT 6.22 per l'analisi scientifica di petabyte di dati e Geant4 versioni 10.6, 10.7 per la simulazione di particelle attraverso la materia. Altri programmi di uso generale, Grace, Gnuplot, l'editor Joe. E' installato MATLAB, piattaforma di programmazione, calcolo numerico, sviluppo di algoritmi e creazione di modelli.

Ciascun utente può personalizzare il proprio ambiente di lavoro caricando le implementazioni del software suddetto di cui ha bisogno mediante il comando **module**. In particolare:

- module avail: visualizza tutti i moduli disponibili;
- module load nomemodulo: carica il modulo nomemodulo;
- module unload nomemodulo: rilascia il modulo nomemodulo;
- module list: visualizza i moduli caricati;
- module purge: rilascia i moduli caricati.

#### ESEMPIO

[usernamemagicbox@magicbox ~]\$ module avail

|                          | /opt/share/mo               | dulefiles/comps         |                         |
|--------------------------|-----------------------------|-------------------------|-------------------------|
| conifer/conifer-0.2.2    | gcc-4.8.5/scalapack-2.1.0   | gcc-6.3.1/gcc           | gcc-8.2.1/lammps-3mar20 |
| gcc-4.8.5/blas-3.8.0     | gcc-4.8.5/suitesparse-5.5.0 | gcc-6.3.1/openmpi-4.0.2 | gcc-8.2.1/openmpi-4.0.2 |
| gcc-4.8.5/lapack-3.9.0   | gcc-4.8.5/superlu-5.2.0     | gcc-7.3.1/blas-3.8.0    | gcc-8.2.1/geant4-10.06  |
| gcc-4.8.5/metis-5.1.0    | gcc-5.3.1/blas-3.8.0        | gcc-7.3.1/gcc           | gcc-8.2.1/geant4-10.07  |
| gcc-4.8.5/mumps-5.3.1    | gcc-5.3.1/gcc               | gcc-7.3.1/openmpi-4.0.2 | nvidia-10.2             |
| gcc-4.8.5/openmpi-4.0.2  | gcc-5.3.1/openmpi-4.0.2     | gcc-8.2.1/blas-3.8.0    | nvidia-11.6             |
| gcc-4.8.5/parmetis-4.0.3 | gcc-6.3.1/blas-3.8.0        | gcc-8.2.1/gcc           | plink/plink-1.90        |

Per bcl2fastq non è necessario caricare alcun modulo, può essere eseguito direttamente dalla shell secondo le modalità indicate nel paragrafo 5. Si noti che nvidia-10.2 è compatibile con le suite di compilatori gcc 4.8.5, 5.3.1, 6.3.1 e 7.3.1, ma non con gcc 8.2.1.

# 5. SOTTOMISSIONE DI JOB E RELATIVE CODE

Per eseguire i propri job, gli utenti devono sottometterli a una coda, specificando obbligatoriamente la durata del job in esecuzione. **Non devono mai** essere lanciati programmi direttamente da linea di comando, rischiando così di rendere inutilizzabile il nodo di login o altre risorse condivise. Bisogna passare sempre attraverso le code di esecuzione dello scheduler. Lo scheduler utilizzato da magicbox è *slurm* 18.08.5.

Le code per sottomettere i job sono associate ai gruppi di utenti con un valore di priorità e un limite di tempo:

- qmagic0 (docenti, staff TimeLimit 24h),
- qmagic1 (docenti, staff, assegnisti, borsisti TimeLimit 20h),
- qmagic2 (docenti, staff, guest0, guest1, guest2 TimeLimit 10h),
- qmagicLT (docenti, staff, assegnisti, borsisti TimeLimit 30gg ovvero 720:00:00),

elencate secondo priorità decrescente,

• **debug** (coda di default - TimeLimit 5h).

L'abilitazione di un utente all'uso della coda qmagicLT (per job di lunga durata) dipende dalle motivazioni per cui è stato richiesto l'uso del server, dal periodo di uso e dalla stima del tempo di uso (per singolo run e totale), che sono fornite all'atto della richiesta delle credenziali. Tale abilitazione è sottoposta al giudizio del Comitato di Gestione.

Con il comando **sinfo** sono visualizzabili tutte le informazioni sulle partizioni: disponibilità, tempo limite, nodi, stato e lista nodi. Con **squeue** si hanno informazioni sui job in esecuzione (jobid, coda). Un job può essere cancellato con il comando **scancel n\_job**.

Un job può essere sottomesso

 in modalità interactive con il comando srun,
 srun --ntasks=1 --cpus-per-task=1 --partition=partition\_name --mem-per-cpu=1024M --mem-bind=local --time=hh:mm:ss executable\_name (si veda https://slurm.schedmd.com/srun.html)

### • in modalità batch con sbatch,

**sbatch** --**ntasks**=1 --**cpus-per-task**=1 --**partition**=*partition*\_*name* --**mem-per-cpu**=*1024M* --**mem-bind**=*local* --**time**=*hh:mm:ss* script\_name.sh (si veda <u>https://slurm.schedmd.com/sbatch.html</u>)

in cui script\_name.sh è uno script del tipo:

#!/bin/bash

##

\_\_\_\_\_

srun ./executable name

е

--cpus-per-task è il numero di core richiesti, --partition (oppure -p) la coda scelta, --mem-per-cpu la memoria per CPU (K, M, G; 1024 MB per default; in alternativa è possibile specificare --mem=mem per richiedere una precisa quantità di memoria), --mem-bind=*local* garantisce che la memoria allocata sia il più possibile vicina alle cpu allocate per il job, --time il tempo limite per eseguire il job. Se time supera TimeLimit il job è posto nello stato PENDING (PD), se time è omesso il job resta in esecuzione per un tempo minore o uguale a TimeLimit, superato il quale risulterà CANCELLED; non è necessario, ma è possibile specificare --nodes (oppure -N) che indica il numero di nodi, (1 nel caso di magicbox).

### E' importante ricordare che:

- il numero totale di cpu (core) a disposizione è 192;

- in automatico viene assegnata una cpu per ogni task;

- se si ha bisogno di un maggior numero di cpu è possibile specificare il numero di cpu per task; ad esempio, si può specificare "--cpus-per-task=24" insieme a "--cores-per-socket=24" per poter sfruttare appieno uno degli 8 Intel Xeon.

L'uso di 192 cpu (ed eventualmente l'uso di tutte le gpu), su qualunque coda, è fortemente sconsigliato e renderebbe inutilizzabile il server da parte di altri utenti (in particolare l'uso esclusivo sulla coda *qmagicLT* lo renderebbe inutilizzabile per 30gg.); in tal caso bisogna contattare il responsabile del comitato di gestione, prof. Gerardo Toraldo e l'amministratore di sistema dott. Stefano Angelone indicando le motivazioni dell'uso esclusivo del server il cui permesso sarà opportunamente valutato. In assenza dell'autorizzazione tutti i processi interessati saranno annullati. L'amministratore di sistema, il dott. Angelone si riserva di annullare senza alcun preavviso tutti i processi che senza controllo comportano l'esaurimento dello spazio disco, e procedere all'eliminazione dei contenuti dalle cartelle coinvolte.

srun con l'opzione --overcommit permette di allocare più di un processo per core; senza questa opzione srun alloca un task per ogni cpu.

Tutte le istruzioni relative alla modalità batch (opzioni ed esecuzione) possono essere inserite direttamente in uno script, come nel seguente esempio: #!/bin/bash ## # script.sh ## #SBATCH -- job-name= job\_name # nome simbolico assegnato al job, diverso dall'eseguibile # nome del file di output: slurm-job ID.out #SBATCH --output=*slurm-%j.out* #SBATCH --partition=partition name #SBATCH --ntasks=1 #SBATCH --time=hh:mm:ss #SBATCH --mem-per-cpu=1024M # default, può non essere specificato #SBATCH --mem-bind=local # numero di core richiesti #SBATCH –cpus-per-task=ncpus srun ./executable\_name

Lo script precedente si può eseguire con il comando **sbatch script.sh** 

# 6. ISTRUZIONI DI BASE PER l'USO DI MATLAB SU MAGICBOX

Di seguito sono specificati la versione di MATLAB installata su magicbox, i relativi toolbox, i compilatori C/C++/Fortran compatibili e le modalità per la sottomissione di job che usano MATLAB.

MATLAB Version: 9.11.0.1837725 (R2021b) Update 2 MATLAB License Number: 40766392 Operating System: Linux 3.10.0-862.el7.x86\_64 #1 SMP Fri Apr 20 16:44:24 UTC 2018 x86\_64 Java Version: Java 1.8.0\_202-b08 with Oracle Corporation Java HotSpot(TM) 64-Bit Server VM mixed mode

| MATLAB                 | Version 9.11   | (R2021b) |
|------------------------|----------------|----------|
| Simulink               | Version 10.4   | (R2021b) |
| Bioinformatics Toolbox | Version 4.15.2 | (R2021b) |

\_\_\_\_\_

| Computer Vision Toolbox               | Version 10.1 | (R2021b)         |
|---------------------------------------|--------------|------------------|
| Curve Fitting Toolbox                 | Version 3.6  | (R2021b)         |
| Database Toolbox                      | Version 10.2 | (R2021b)         |
| Deep Learning Toolbox                 | Version 14.3 | (R2021b)         |
| Econometrics Toolbox                  | Version 5.7  | (R2021b)         |
| Financial Toolbox                     | Version 6.2  | (R2021b)         |
| GPU Coder                             | Version 2.2  | (R2021b)         |
| Global Optimization Toolbox           | Version 4.6  | (R2021b)         |
| Image Acquisition Toolbox             | Version 6.5  | (R2021b)         |
| Image Processing Toolbox              | Version 11.4 | (R2021b)         |
| MATLAB Coder                          | Version 5.3  | (R2021b)         |
| MATLAB Compiler                       | Version 8.3  | (R2021b)         |
| MATLAB Compiler SDK                   | Version 6.11 | (R2021b)         |
| MATLAB Report Generator               | Version 5.11 | (R2021b)         |
| Mapping Toolbox                       | Version 5.2  | (R2021b)         |
| Optimization Toolbox                  | Version 9.2  | (R2021b)         |
| Parallel Computing Toolbox            | Version 7.5  | (R2021b)         |
| Partial Differential Equation Toolbox | Version 3.7  | (R2021b)         |
| Statistics and Machine Learning Toolb | ox Versio    | on 12.2 (R2021b) |
| Symbolic Math Toolbox                 | Version 9.0  | (R2021b)         |
| Wavelet Toolbox                       | Version 6.0  | (R2021b)         |

Nel workspace Matlab, con il comando *mex -setup -v compilername* è possible verificare la compatibilità di Matlab con il compilatore in uso. A seguire i risultati delle prove con i diversi compilatori disponibili:

```
>> mex -setup -v C++
... Executing command 'g++ -dumpversion' ...Yes ('4.8.5').
>> mex -setup -v C
... Executing command 'gcc -dumpversion' ...Yes ('4.8.5').
>> mex -setup -v fortran
... Executing command 'gfortran -dumpversion' ...Yes ('4.8.5').
>> mex -setup -v C++
... Executing command 'g++ -dumpversion' ...Yes ('5.3.1').
>> mex -setup -v C
```

... Executing command 'gcc -dumpversion' ... Yes ('5.3.1'). >> mex -setup -v fortran ... Executing command 'gfortran -dumpversion' ... Yes ('5.3.1'). >> mex -setup -v C++ ... Executing command 'g++ -dumpversion' ... Yes ('6.3.1'). >> mex -setup -v C ... Executing command 'gcc -dumpversion' ... Yes ('6.3.1'). >> mex -setup -v fortran ... Executing command 'gfortran -dumpversion' ... Yes ('6.3.1'). >> mex -setup -v C++ ... Executing command 'g++ -dumpversion' ... Yes ('7'). >> mex -setup -v C ... Executing command 'gcc -dumpversion' ... Yes ('7'). >> mex -setup -v fortran ... Executing command 'gfortran -dumpversion | awk -F '.' '\$1>=6' ' ... Yes ('7'). Found installed compiler 'gfortran'. MEX configured to use 'gfortran' for FORTRAN language compilation. >> mex -setup -v C++ ... Executing command 'g++ -dumpversion' ... Yes ('8'). >> mex -setup -v C ... Executing command 'gcc -dumpversion' ... Yes ('8'). >> mex -setup -v fortran ... Executing command 'gfortran -dumpversion | awk -F '.' '\$1>=6' ' ... Yes ('8'). Found installed compiler 'gfortran'. MEX configured to use 'gfortran' for FORTRAN language compilation.

I job che usano MATLAB possono essere sottomessi con le seguenti istruzioni.

### MATLAB, job in modalità interactive

srun --partition=partition\_name --pty --nodes=1 --ntasks=1 --cpus-per-task=1 --mem-per-cpu=1024M --mem-bind=local --time=hh:mm:ss matlab -nodisplay -nosplash -nojvm

# MATLAB, job in modalità *batch* con recupero risultati #!/bin/bash

#### ##

# matlab script.sh #SBATCH -- job-name= job name # nome simbolico assegnato al job #SBATCH --output=slurm-%j.out # nome del file di output: slurm-job ID.out **#SBATCH** --partition=partition name # nome della coda scelta #SBATCH --nodes=1 #SBATCH --ntasks=1 # numero di core richiesti #SBATCH –cpus-per-task=ncpus #SBATCH --mem-per-cpu=1024M # default #SBATCH --mem-bind=local #SBATCH --time=hh:mm:ss # omettere l'estensione .m del file provamatlab.m matlab -nodisplay -nosplash -nojvm -r provamatlab

Esecuzione dello script: sbatch matlab\_script.sh

**NOTA:** nel caso in cui lo script MATLAB debba generare dei plot da salvare ed esportare su altro computer, non va inserita la specifica "-nojvm" (no Java Virtual Machine); si raccomanda, nel caso, di gestire opportunamente l'eventuale generazione di figure e la loro visualizzazione, ad esempio impostando ad 'off' la visibilità delle figure generate tramite il comando "f = figure('visible','off')".